## How to uninstall Global Protect (Mac Version)

- Perform Step 1-1 to 1-6 as shown in the document of 「How to install and use Global Protect (Mac Version)」.
- 2. Uncheck [GlobalProtect], check [Uninstall GlobalProtect], and click [Continue].

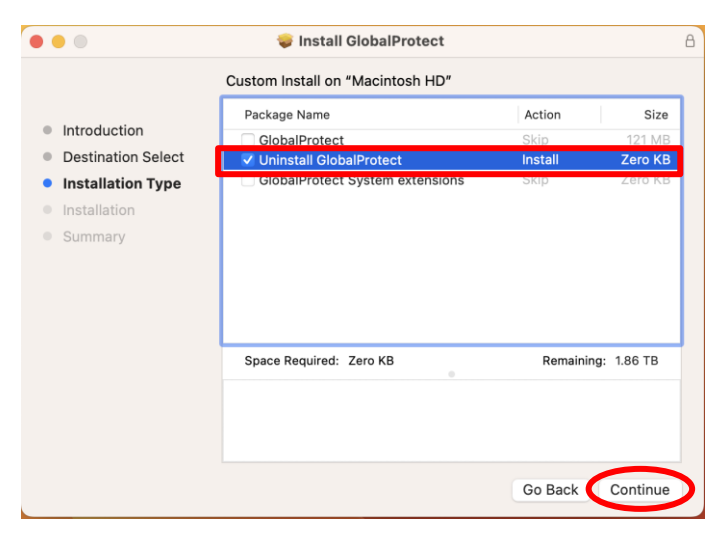

3. Click  $\lceil Install \rfloor$ .

%Although the button says [Install], it will uninstall the software.

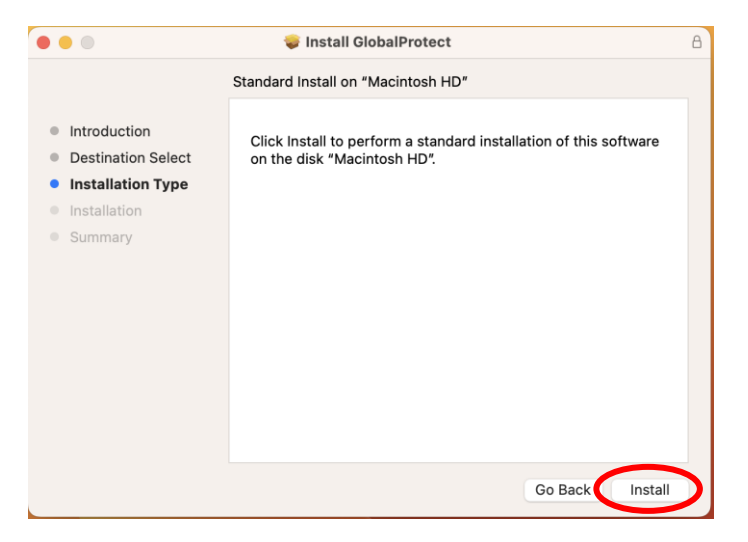

4. When you see the following dialog, enter the manager password of the PC in use. Click  $\lceil$ Install Software $\rfloor$ .

| Installer                                    |
|----------------------------------------------|
| Installer is trying to install new software. |
| Enter your password to allow this.           |
| work                                         |
| Password                                     |
| Install Software                             |
| Cancel                                       |
|                                              |

5. Click  $\lceil close \rfloor$ .

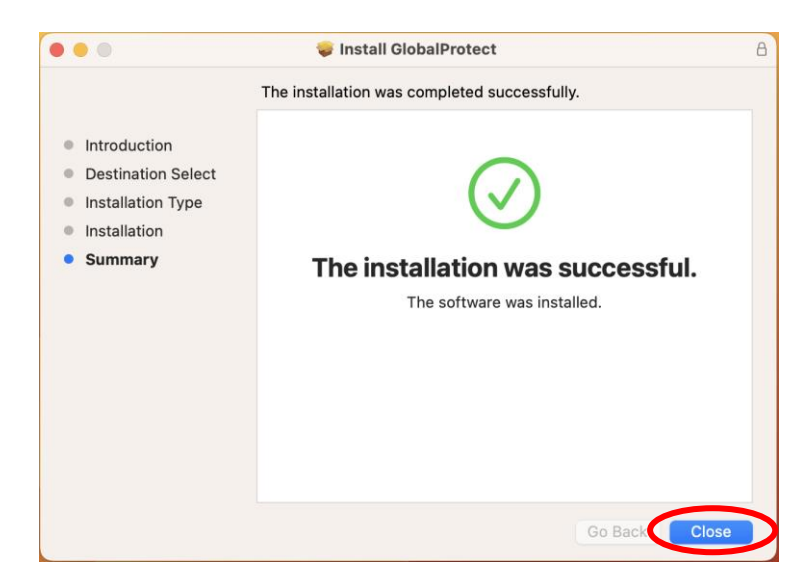

6. Click [Move to Trash].

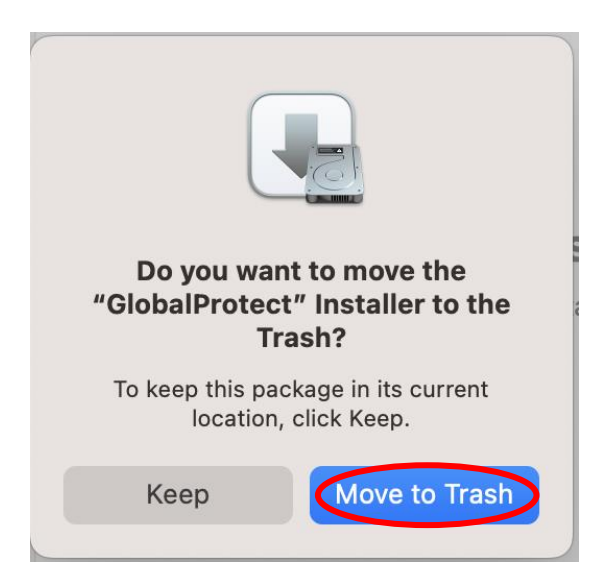

7. This completes the uninstallation.